Описание функциональных характеристик Информационной системы "InUnio Flow: система анализа и аннотирования омиксных (геномных, транскриптомных) данных"

## Оглавление

| 1. Функциональные характеристики                                      | 3  |
|-----------------------------------------------------------------------|----|
| 1.1. Краткое описание системы                                         | 3  |
| 1.2. Краткое описание текущего функционала и существующих ограничений | 4  |
| 1.3. Ключевые функции                                                 | 4  |
| 2. Информация, необходимая для установки и эксплуатации системы       | 5  |
| 2.1. Требования к рабочему месту пользователя                         | 5  |
| 2.2. Требования к серверной инфраструктуре                            | 5  |
| 3. Описание функционала                                               | 6  |
| 3.1. Общее расположение элементов                                     | 6  |
| 3.2. Экран "Список пациентов"                                         | 6  |
| 3.3. Экран "Информация о пациента"                                    | 7  |
| 3.3.1. Вкладка "Инфо"                                                 | 7  |
| 3.3.2. Вкладка "образцы"                                              | 8  |
| 3.4. Экран "Профиль образца"                                          | 9  |
| 3.4.1. Вкладка "Инфо"                                                 | 9  |
| 3.4.2. Вкладка "Файлы"                                                | 10 |
| 3.4.3. Вкладка "Workflow"                                             | 10 |
| 3.5. Экран "Исследования"                                             | 11 |
| 3.5.1. Вкладка "Список исследований                                   | 11 |
| 3.5.2.Вкладка "Доступные виды исследований"                           | 12 |
| 3.6. Экран "Информация об исследовании"                               | 12 |
| 4. Основные операции пользователя                                     | 12 |
| 4.1. Вход на сайт и авторизация                                       | 12 |
| 4.2. Добавление нового пациента                                       | 13 |
| 4.3. Добавление образцов                                              | 14 |
| 4.4. Проведение исследования                                          | 16 |
| 4.5. Работа с результатами исследования:                              | 17 |
| 4.6. Работа с ВАМ-Фалами                                              | 18 |

## 1. Функциональные характеристики

#### 1.1. Краткое описание системы

InUnio Flow - система анализа и аннотирования омиксных (геномных, транскриптомных) данных, представляет собой облачную среду исполнения биоинформатических пайплайнов, написанных с помощью технологии nextflow с графическим веб-интерфейсом пользователя.

На текущий момент в системе предустановлен только один биоинформатический протокол, исходный код которого находится в открытом доступе: <u>https://github.com/zenomeplatform/nf-germline-mapping</u>

Данный протокол представляет собой биоинформатический рабочий процесс, предназначенный для первичного анализа данных экзомного секвенирования от сырых данных (fastq) до файлов с выровненными на референсный геном прочтениями (BAM). Обработка ВАМ файла происходит в соответствии лучшими практиками GATK.

#### Основные этапы рабочего процесса:

\* Контроль качества исходных данных и фильтрация технических последовательностей генома.

- \* Выравнивание геномных карт на референс
- \* Оценка глубины и полноты секвенирования

\* Оценка эффективности целевого обогащения ДНК-библиотеки экзомными последовательностями

# 1.2. Краткое описание текущего функционала и существующих ограничений

#### В настоящее время доступны следующие функции:

- Возможность добавлять и редактировать данные пациента
- Внутри карточки пациента можно добавлять информацию соответствующих пациенту образцов, указывать необходимую мета-информацию
- Для каждого образца возможно осуществлять загрузку файлов с данными высокопроизводительного секвенирования в формате \*fastq (\*fq.gz, \*fastq.gz)
- Во вкладке исследования (на данном этапе разработки) можно выбрать необходимый тип исследования, указать образец/файлы к которым данное исследование будет применено и запустить анализ на облачном сервере
- После завершения вычислений, в карточке исследования доступны ссылки для скачивания полученных файлов и отчетов о проведении исследования, возможность открывать отчеты непосредственно в браузере
- Для файлов формата \*bam (в доступной версии являются конечным результатом исследования) доступна возможность открывать их в веб версии геномного браузера IGV, не покидая интерфейса системы.

#### Существующие ограничения на данной стадии разработки:

- Возможен запуск анализа только для данных экзомного секвенирования человека
- Для выравнивания используется hg38 версия референсного генома
- Для оценки эффективности целевого обогащения используется bed-файл от панели Agilent SureSelectV7 (анализ данных экзомов, полученных с помощью других реагентов возможен, однако при вычислении эффективности целевого обогащения (fold enrichment) будет использованы геномные координаты указанной выше панели.
- В настоящее время для демо-версии используется сервер с ограниченным вычислительным ресурсом, поэтому анализ полных данных может занять продолжительное время (8 и более часов, в зависимости от размера загруженных файлов)

### 1.3. Ключевые функции

- 1. Авторизация пользователей по пред созданной учетной записи.
- 2. Возможность добавлять и редактировать данные пациента/ов.
- 3. Добавлять образцы с мета-информацией в существующие карточки пациентов.
- 4. Осуществлять загрузку файлов с данными высокопроизводительного секвенирования в формате \*fastq (\*fq.gz, \*fastq.gz)

- 5. Проводить исследования (на текущий момент доступен только один один биоинформатический протокол.
- 6. Во вкладке исследования (на данном этапе разработки) можно выбрать необходимый тип исследования, указать образец/файлы к которым данное исследование будет применено и запустить анализ на облачном сервере
- После завершения вычислений, в карточке исследования доступны ссылки для скачивания полученных файлов и отчетов о проведении исследования, возможность открывать отчеты непосредственно в браузере
- Для файлов формата \*bam (в доступной версии являются конечным результатом исследования) доступна возможность открывать их в веб версии геномного браузера IGV, не покидая интерфейса системы.

# 2. Информация, необходимая для установки и эксплуатации системы

#### 2.1. Требования к рабочему месту пользователя

Рабочее место должно отвечать следующим требованиям:

- 1. Операционная система
  - a. Linux
  - b. Windows
  - c. MacOS
- 2. Веб-браузер
  - a. Chrome/Firefox/Safari актуальной версии

### 2.2. Требования к серверной инфраструктуре

Для запуска серверной части системы необходимо подготовить сервер со следующими характеристиками:

- 1. CPU-4
- 2. Memory-8 GB
- 3. HDD-200 GB

# 3. Описание функционала

# 3.1. Общее расположение элементов

Пример компоновки элементов:

| 1 InUnio:Flow       | 2 <sup>.</sup> | Список пациентов      |         |         |                       |                                  |           | 💿 Добав | зить пациента |
|---------------------|----------------|-----------------------|---------|---------|-----------------------|----------------------------------|-----------|---------|---------------|
| Ед Список пациентов |                |                       |         |         |                       |                                  |           |         |               |
| Д. Исследования     |                | уин                   | Возраст | Пол     | Диагноз               | Статус                           | В архиве? | Образцы |               |
|                     |                | 13                    | 20      | Мужской | DevOPS                |                                  | false     | 2       | :             |
|                     |                | 1231242123            | 12      | Женский | Не определен (edited) | Проводится исследование (edited) | true      | 4       | ÷             |
|                     |                | 346885266262          | 23      | Мужской | Не определен          | Проводится исследование          | false     | 2       | :             |
|                     |                | <u>658625645137</u>   | 32      | Женский | Не определен          | Проводится исследование          | false     | 2       | ÷             |
|                     |                | 146251436225          | 41      | Мужской | Не определен          | Проводится исследование          | false     | 0       | :             |
|                     |                | <u>1234511111</u>     | 23      | Мужской | sdsdsd                |                                  | false     | 1       | :             |
|                     |                | <u>11223344556677</u> | 18      | Мужской | -                     | test                             | false     | 4       | :             |
|                     |                | test aug patient1     | 18      | Мужской | cancer                |                                  | false     | 0       | :             |
|                     |                | text aug 1            | 18      | Мужской |                       |                                  | false     | 0       | :             |
|                     |                | <u>130887</u>         | 18      | Мужской |                       |                                  | false     | 0       | :             |
|                     |                |                       |         |         |                       |                                  |           |         |               |
|                     |                |                       |         |         |                       |                                  |           |         |               |
|                     |                |                       |         |         |                       |                                  |           |         |               |
|                     |                |                       |         |         |                       |                                  |           |         |               |

На экране можно выделить следующие элементы:

- 1. Название Информационной системы
- 2. Динамический элемент, зависит от страницы на которой находится пользователь.
- 3. Левое контекстное меню для быстрого перехода.
- 4. Кнопка для выхода из учетной записи.
- 5. Кнопка для вызова справки
- 6. Кнопка для минимизации левого меню.

# 3.2. Экран "Список пациентов"

Пример экрана:

| Список пацие<br>2     | нтов    |         |                       |                                  |           | <ol> <li>Добавить пациент</li> </ol> |
|-----------------------|---------|---------|-----------------------|----------------------------------|-----------|--------------------------------------|
| уин                   | Возраст | Пол     | Диагноз               | Статус                           | В архиве? | Образцы                              |
| <u>13</u>             | 20      | Мужской | DevOPS                |                                  | false     | 3 2 :                                |
| <u>1231242123</u>     | 12      | Женский | Не определен (edited) | Проводится исследование (edited) | true      | 🖉 Редактирование                     |
| <u>346885266262</u>   | 23      | Мужской | Не определен          | Проводится исследование          | false     | 🛍 Удаление                           |
| <u>658625645137</u>   | 32      | Женский | Не определен          | Проводится исследование          | false     | 2                                    |
| <u>146251436225</u>   | 41      | Мужской | Не определен          | Проводится исследование          | false     | 0                                    |
| <u>1234511111</u>     | 23      | Мужской | sdsdsd                |                                  | false     | 1 :                                  |
| <u>11223344556677</u> | 18      | Мужской |                       | test                             | false     | 4 :                                  |
| test aug patient1     | 18      | Мужской | cancer                |                                  | false     | 0                                    |
| <u>test aug 1</u>     | 18      | Мужской |                       |                                  | false     | 0                                    |
| <u>130887</u>         | 18      | Мужской |                       |                                  | false     | 0 :                                  |
|                       |         |         |                       |                                  |           |                                      |

Экран содержит следующие элементы:

- 1. Добавление пациента. Для добавление нового пациента необходимо указать следующую информацию:
  - а. УИН Уникальный идентификационный номер
  - b. Возраст количество полных лет
  - с. Пол
  - d. Диагноз в свободной форме
  - е. Комментарий внутренний комментарий
  - f. Статус в свободной форме
  - g. В архиве Наличие записи в Архиве.
- 2. Таблица с данными существующих пациентов. Содержит информацию, указанную при добавлении пациента + количество загруженных образцов.
- 3. Модальное окно для редактирования/Удаления пользователей. Активируется при нажатии на кнопку, вызывающую контекстное меню "…".

# 3.3. Экран "Информация о пациента"

Экран содержит две вкладки "Инфо" - Содержащую в себе общую информацию о пациента и "Образцы" - Содержащую в себе информацию о загруженных образцах и возможность загрузить новые образцы.

#### 3.3.1. Вкладка "Инфо"

Пример экрана:

| Информация о пациенте         |
|-------------------------------|
| 1<br><u>Инфо</u> Образцы<br>2 |
| Информация о пациенте         |
| уин 13                        |
| Ποπ Μγκεκοй                   |
| Bospace 20                    |
| Диатноз DevOPS                |
| Комментарии Тестовый пациент  |
| 3                             |

Экран содержит следующие элементы:

- 1. Кнопка возвращения на предыдущий экран.
- 2. Блок для переключения вкладок
- 3. Данные о пациенте.

## 3.3.2. Вкладка "образцы"

#### Пример экрана:

| ормация о г                | пациенте |        |                                                                                                    |
|----------------------------|----------|--------|----------------------------------------------------------------------------------------------------|
| . <u>1</u><br>Фо Образцы 2 |          |        |                                                                                                    |
| Образцы пациен             | та       |        | 4 ⊙ Добавить образ                                                                                                    |
| D                          | Тип      | Статус | Файлы                                                                                                    |
| ug test                    |          | New    | https://nf-dev.storage.yandexcloud.net/ZD41013C-GED-E080CHE-MG-300002755-1-59-F.fq.gz<br>https://nf-dev.storage.yandexcloud.net/ZD41013C-GED-E080CHE-MG-300002755-1-59-R.fq.gz                                                                                                    |
| f-germline-mapping1        |          | New    | https://mf-dev.storage.yandexcloud.net/2D21013C-GED-E080QHE-MG-300002755<br>https://mf-dev.storage.yandexcloud.net/2D21013C-GED-E080QHE-MG-300002755<br>https://mf-dev.storage.yandexcloud.net/2D21013C-GED -0800QHE-MG-300002755<br>https://mf-dev.storage.yandexcloud.net/2D21013G-GED -0800QHE-MG-300002755<br>https://mf-dev.storage.yandexcloud.net/2D21013G-GED -0800QHE-MG-300002755-359-Flg.gz 5 |

Экран содержит следующие элементы:

- 1. Кнопка возвращения на предыдущий экран.
- 2. Блок для переключения вкладок
- 3. Данные образца. Содержит следующие поля
  - а. ID номер образца
  - b. Тип образца
  - с. Статус образца
  - d. Файлы ссылка на загруженные файлы.
  - е. Контекстное меню
- 4. Кнопка добавления нового образца. При добавлении необходимо указать следующую информацию:

- а. ID образца номер образца
- b. Тип образца
- с. Тип считывания
- d. Устройство для забора
- е. Тип биоматериала
- f. Дата получения
- g. Секвенатор
- h. Комментарии
- 5. Контекстное меню, с помощью которого можно отредактировать информацию образца.

# 3.4. Экран "Профиль образца"

Экран содержит три вкладки:

- "Инфо" Содержащую в себе общую информацию об образце
- "Файлы" Содержащую в себе загруженные файлы образца + возможность загрузить новые
- "Workflow" содержит в себе список созданных исследований по образцам + возможность создать новое исследование.

## 3.4.1. Вкладка "Инфо"

#### Пример экрана:

Профиль образца

| Инфо Файлы Workflow 2              |  |
|------------------------------------|--|
| <sup>3</sup> Информация об образце |  |
| ID образца                         |  |
| aug_test                           |  |
| Тип образца                        |  |
| Тип считывания                     |  |
| Устройство для забора              |  |
| Тип биоматериала                   |  |
| Дата получения                     |  |
| Секвенатор                         |  |
| Комментарии                        |  |
| Статуе                             |  |
| New                                |  |

Экран содержит следующие элементы:

1. Кнопка возвращения на предыдущий экран.

- 2. Блок для переключения вкладок
- 3. Информацию об образце.

#### 3.4.2. Вкладка "Файлы"

#### Пример экрана:

| 1           Инфо         Файлы         Workflow         2                                           |                                                                                                   |
|----------------------------------------------------------------------------------------------------|---------------------------------------------------------------------------------------------------|
| Файлы образца                                                                                       | Э Обавить файловую пару                                                                           |
| fastq_1  important for the storage grandex cloud.net/ZD41013C-GED-E080QHE-MG-300002755-1-59-F.fq.gz | fastq_2<br>https://nf-dev.storage.yandex.cloud.net/ZD41013C-GED-E080QHE-MG-300002755-1-59-R.fq.gz |

Экран содержит следующие элементы:

- 1. Кнопка возвращения на предыдущий экран.
- 2. Блок для переключения вкладок
- 3. Кнопка загрузки новой файловой пары. При загрузке новых файлов, ID образца должен совпадать с загружаемыми файлами, соответствующими этому образцу.
- 4. Состав уже загруженных файлов.

### 3.4.3. Вкладка "Workflow"

#### Пример экрана:

| Инфо    | 1<br>Файлы Workflow 2 |          |        |                                                                                                    |
|---------|-----------------------|----------|--------|----------------------------------------------------------------------------------------------------|
| Сп      | исок исследований     |          |        | 3 Обавить исследование                                                                                                    |
| 4<br>Nº | Название              | Образцы  | Статус | Параметры запуска                                                                                                    |
| 77      | <u>aug test-5</u>     | aug_test | Failed | nextflow run https://github.com/zenomeplatform/nf-germline-mapping -r dev-profile yandesconfig http://devinunio.ru/configs/77.config -c<br>/etc/nextflow/nextflowconfaccessKey \$ACCESS_KEYsecretKey \$\$ECRET_KEY |
| 76      | aug test 1            | aug_test | Failed | nextflow run https://github.com/zenomeplatform/nf-germline-mapping -r dev-profile yandexconfig http://devinunio.ru/configu/76.config -c<br>/etc/nextflow/nextflowconfaccessKey SACCESS_KEYsecretKey SSECRET_KEY    |

Экран содержит следующие элементы:

- 1. Кнопка возвращения на предыдущий экран.
- 2. Блок для переключения вкладок
- Кнопка для добавления нового исследования. При добавлении нового исследования нужно указать Тип исследования. На текущий момент доступен только Germline mapping и название исследования.
- 4. Состав уже созданных исследований, по конкретному пациенту, содержащую следующую информацию
  - а. Номер исследования порядковый номер исследования
  - b. Название исследования
  - с. Образцы название образцов
  - d. Статус Статус исследования
  - е. Параметры запуска.

# 3.5. Экран "Исследования"

Экран содержит две вкладки:

- "Список исследований" список всех исследований созданных в системе.
- "Доступные виды исследований" Содержащую в себе загруженные файлы образца + возможность загрузить новые

## 3.5.1. Вкладка "Список исследований

Пример экрана:

| Список и | сследований Доступные виды исслед | ований 1             |           |                                                                                                    |                                               |
|----------|-----------------------------------|----------------------|-----------|----------------------------------------------------------------------------------------------------|-----------------------------------------------|
| 3        |                                   |                      |           | 2                                                                                                    | Э Добавить исследование                       |
| Nº       | Название                          | Образцы              | Статус    | Параметры запуска                                                                                                    |                                               |
| 83       | ZD-210122-demo-test               | ZD210122             | Succeeded | nextflow run https://github.com/zenomeplatform/nf-germline-mapping -r dev -profile yandexcon<br>/etc/nextflow/nextflow.confaccessKey \$ACCESS_KEYsecretKey \$SECRET_KEY | fig http://dev.inunio.ru/configs/83.config -c |
| 82       | ZD210122-GED-E080AS6 full test    | ZD210122             | Succeeded | nextflow run https://github.com/zenomeplatform/nf-germline-mapping -r dev -profile yandexcon<br>/etc/nextflow/nextflow.confaccessKey \$ACCESS_KEYsecretKey \$SECRET_KEY | fig http://dev.inunio.ru/configs/82.config -c |
| 81       | test aug 10-05-22                 | ZD21013C             | Succeeded | nextflow run https://github.com/zenomeplatform/nf-germline-mapping -r dev -profile yandexcor<br>/etc/nextflow/nextflow.confaccessKey \$ACCESS_KEYsecretKey \$SECRET_KEY | fig http://dev.inunio.ru/configs/81.config -c |
| 80       | testName-10                       | ZD210122             | Succeeded | nextflow run https://github.com/zenomeplatform/nf-germline-mapping -r dev -profile yandexcon<br>/etc/nextflow/nextflow.confaccessKey \$ACCESS_KEYsecretKey \$SECRET_KEY | fig http://dev.inunio.ru/configs/80.config -c |
| 79       | test aug 7                        | ZD21013C             | Succeeded | nextflow run https://github.com/zenomeplatform/nf-germline-mapping -r dev -profile yandexcon<br>/etc/nextflow/nextflow.confaccessKey \$ACCESS_KEYsecretKey \$SECRET_KEY | fig http://dev.inunio.ru/configs/79.config -c |
| 78       | test aug 6                        | test_aug_2           | Failed    | nextflow run https://github.com/zenomeplatform/nf-germline-mapping -r dev -profile yandexcon<br>/etc/nextflow/nextflow.confaccessKey \$ACCESS_KEYsecretKey \$SECRET_KEY | fig http://dev.inunio.ru/configs/78.config -c |
| 77       | aug_test-5                        | aug_test             | Failed    | nextflow run https://github.com/zenomeplatform/nf-germline-mapping -r dev -profile yandexcon<br>/etc/nextflow/nextflow.confaccessKey \$ACCESS_KEYsecretKey \$SECRET_KEY | fig http://dev.inunio.ru/configs/77.config -c |
| 76       | aug_test_1                        | aug_test             | Failed    | nextflow run https://github.com/zenomeplatform/nf-germline-mapping -r dev -profile yandexcon<br>/etc/nextflow/nextflow.confaccessKey \$ACCESS_KEYsecretKey \$SECRET_KEY | fig http://dev.inunio.ru/configs/76.config -c |
| 75       | aug test 3                        | nf-germline-mapping1 | Failed    | nextflow run https://github.com/zenomeplatform/nf-germline-mapping -r dev -profile yandexcon<br>/etc/nextflow/nextflow.confaccessKey \$ACCESS_KEYsecretKey \$SECRET_KEY | fig http://dev.inunio.ru/configs/75.config -c |
| 74       | test aug-2                        | Ex123Test            | Failed    | nextflow run https://github.com/zenomeplatform/nf-germline-mapping -r dev -profile yandexcon                                                                            | fig http://dev.inunio.ru/configs/74.config -c |

Экран содержит следующие элементы:

- 1. Блок для переключения вкладок
- Кнопка для добавления нового исследования. При добавлении нового исследования нужно указать Тип исследования. На текущий момент доступен только Germline mapping и название исследования.
- 3. Состав уже созданных исследований, по конкретному пациенту, содержащую следующую информацию
  - а. Номер исследования порядковый номер исследования
  - b. Название исследования
  - с. Образцы название образцов
  - d. Статус Статус исследования
  - е. Параметры запуска.

## 3.5.2.Вкладка "Доступные виды исследований"

Вкладка содержит доступные виды исследований. На текущий момент доступен только один биоинформатический протокол.

# 3.6. Экран "Информация об исследовании"

Содержит в себе результаты исследования (исполнения протокола) и содержит в себе общую информацию, результаты выполнения протокола и логи.

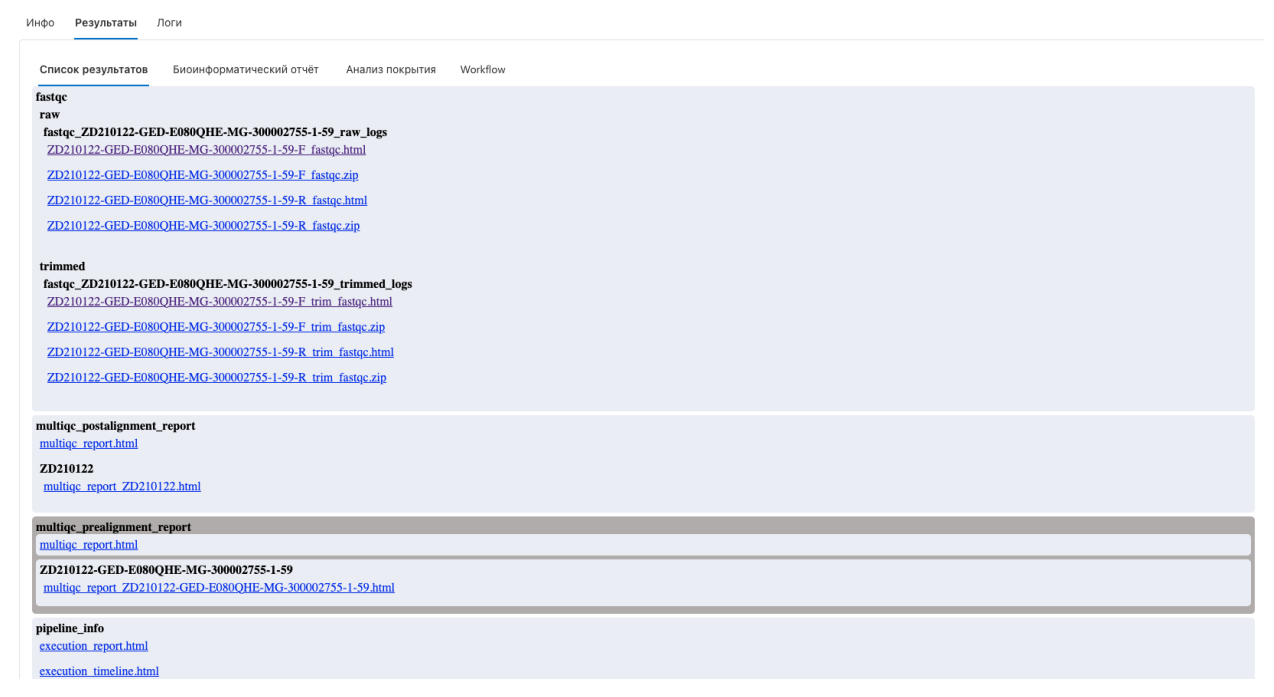

# 4. Основные операции пользователя

# 4.1. Вход на сайт и авторизация

Для входа на сайт запустите браузер и наберите в адресной строке URL- адрес сайта <u>https://dev.inunio.ru</u>

На экране появится приглашение для входа и авторизации.

| Вход     |
|----------|
| Логин *  |
|          |
| Пароль * |
|          |
|          |
| Войти    |

В открывшемся окне необходимо ввести данные учетной записи.

## 4.2. Добавление нового пациента

Шаг 1. Для добавления нового пациента необходимо перейти во вкладку «Список пациентов» и нажать на кнопку «Добавить пациента».

| 6 -> 07 A Home | nume   decisaria<br>Proce - Patrici - | analiseen<br>a joshut 😆 huges | 🛢 Tulute 🐁 Pepergaak boge | R (               | and an an an an an an an an an an an an an |               | •         |         |
|----------------|---------------------------------------|-------------------------------|---------------------------|-------------------|--------------------------------------------|---------------|-----------|---------|
| - 🛞            |                                       |                               |                           | TechopecePlatform |                                            |               |           | 8       |
| <b>D</b>       | Списои                                | спациентов                    | 1                         |                   |                                            |               |           |         |
| L roman        | · Arte                                | area nagenera 🗲               |                           |                   |                                            |               |           |         |
|                |                                       | 2001                          | Brapsci (                 | That              | <b>Janua</b>                               | Darys 0       | aprovent? | Olphaan |
|                | (Ħ)                                   | 0                             |                           | Report            | 00075                                      |               | -         | 1       |
|                |                                       | 0.040                         |                           | Record            | We experience indicate                     | Sprangeron in | -         | •       |
|                | ( <b>H</b> )                          | 348853634                     |                           | Restord           | He origination                             | Sprengeron B  | -         | 1       |
|                | =                                     | 080404007                     |                           | Record            | The coloradorem                            | Sprengeron II | ner .     | •       |
|                |                                       | 1421-0425                     |                           | Record            | The colongations                           | Sprangerson B |           | •       |
|                | (H)                                   | 10401111                      |                           | Restort           | and a                                      |               | far .     |         |
|                | =                                     | 10204087                      |                           | Wymanel           |                                            | ** *          | -         | •       |
| 41 O K         | (11)                                  | test any partner?             |                           | Record            |                                            |               | dan .     |         |

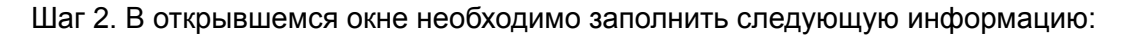

- УИН (Уникальный идентификационный номер) обязательно
- Возраст обязательно
- Пол опционально
- · Диагноз опционально
- Комментарий опционально
- Статус опционально
- Указать что карточка пациента находится в Архиве.

|   |                     | 74             | ch5pecsPlatform |                   |          |
|---|---------------------|----------------|-----------------|-------------------|----------|
| Ĭ |                     | FORM SERVICE   | ×               |                   |          |
|   | список пациен       | 2014 T         |                 |                   |          |
|   | · Inferior comments | 26-27-02-23    |                 |                   |          |
|   | _                   | Prest"         |                 |                   |          |
|   | 29294               | (H             |                 | Carlys: Buppener? | Ofigenae |
|   |                     | Pas -          |                 | Natura 1          |          |
|   |                     | Noncos         | -               |                   |          |
|   | 1013410             | Aparete        | at the pathod   | Passageton true   | 4        |
|   | Test Internet       |                |                 | Descent lite      |          |
|   | =                   | Economic Space |                 | 1989              |          |
|   |                     |                |                 | Paragette false   |          |
|   |                     |                |                 |                   |          |
|   | THE THE PARTY       | Owne .         |                 | Parangerory Salar | *        |
|   |                     |                |                 |                   |          |
|   |                     | C turned       |                 |                   |          |

Шаг 3. Добавленная запись появится в общем списке. Данные можно скорректировать или удалить с помощью вызова контекстного меню и нажать «Редактировать» или «Удалить»

| <ul> <li>P. O. (Altomated)</li> <li>A rest Distance Rest</li> </ul> | des insteads of | itars            | · malata | Commune Local | O increasion in the | 10 11 |                    | * 1 8 8 | • • •    | * 0 0  |
|---------------------------------------------------------------------|-----------------|------------------|----------|---------------|---------------------|-------|--------------------|---------|----------|--------|
| æ                                                                   |                 |                  |          |               | TechSpecsPlat       | form  |                    |         |          | R      |
| U.S.                                                                | -               | 1001             |          | inguar 1      | Fine                |       | Aneron             | Owys    | R append | Olympe |
|                                                                     | =               | 10087            | ,        |               | Nyamat              |       |                    |         | Table 1  | •      |
| A the second                                                        | =               |                  | ,        |               | Recard              |       |                    |         | Tatas    | •      |
|                                                                     | 1               | -                |          |               | Mynomi              |       |                    |         | Table    | •      |
|                                                                     | 1               | 1246             | ,        |               |                     |       |                    |         | Talas    | •      |
|                                                                     | $\equiv$        | Uner             | ,        | ,             |                     |       |                    |         | fator    | •      |
|                                                                     | =               | er mellenti      |          |               | Nyumat              |       |                    | -       | Table    | •      |
|                                                                     | =               | 100,000,000      |          |               | Recard              |       | ternant cancer     |         | Table I  | •      |
|                                                                     |                 | 2012/01/02/08/04 |          |               | Recent              |       | Par annound announ |         | Table    | ۰      |
|                                                                     |                 | 24-21-41-22      | 3        |               | Recard              |       |                    |         | Talar    | •      |

Шаг 4. Для перехода в карточку пациента можно нажать на его идентификационный номер. Карточка пациента содержит все информацию о пациент и загруженные образцы.

# 4.3. Добавление образцов

Шаг 1. Для добавление образов необходимо перейти в карточку пациент и выбрать вкладку «Образцы» На данной вкладке доступно добавление образцов с последующей загрузкой fastq-файлов. Далее необходимо нажать «Добавить образец».

| 4 - C Alternation     | ano 1 de la de la |
|-----------------------|----------------------------------------------------------------------------------------------------|
| 6 taupe () Mathema () | Hone-Added 🗸 🧕 Defet 🤚 Agent 🗰 Techter 🖕 TepenzaerSingte 💍 Denemans (Techt, 🌑 RagetSepenzaer, 🦉 HTML desenentiti, 🔶 Codifies Onto C. 🔹 📔 Baylet antager                                                                                                    |
| 8                     | TechSpeciPlatform A                                                                                                    |
| B                     | Информация о пациенте                                                                                                    |
| A Vicense             | ÷                                                                                                    |
|                       | Ndo Olympa                                                                                                    |
|                       | Ofpausa Raqueura © Arissen ofpaus                                                                                                    |
|                       | 0 be Carpt Helew                                                                                                    |
|                       | ∆ her,annus                                                                                                    |
|                       |                                                                                                    |
|                       |                                                                                                    |
|                       |                                                                                                    |
|                       |                                                                                                    |
| fl (0) <              |                                                                                                    |

Шаг 2. По образцу который требуется добавить необходимо заполнить следующие данные:

- Номер образца обязательно
- · Тип образца опционально
- Тип считывания опционально
- · Устройство для забора опционально
- Тип биоматерала опционально
- · Дата получения опционально
- Секвенатор -опционально
- Комментарий опционально.

Это важно: При добавлении нового образца, ID должен совпадать с загружаемыми файлами, соответствующими этому образцу.

| C touge Q Hollow B | tore fallet 🕲 tofut 🧶 han | 🗰 Yan Marina 🦍 Tearring and Single 👌 Orienteinic, The K. | 🕏 hanchannan. 👔 Hit Assentit | <ul> <li>Contractions C.</li> <li>Expressions</li> <li>R</li> </ul> |
|--------------------|---------------------------|----------------------------------------------------------|------------------------------|---------------------------------------------------------------------|
| <b>R</b> (1997)    | Информация о па           | E elpena "                                               |                              |                                                                     |
| A Romanness        | Fer Olympia               | Ter ofpena                                               |                              |                                                                     |
|                    | Образцы паціонта          | Stypelices. Are safepa                                   |                              | O Добавать образня,                                                 |
|                    | 0<br>22 20112             | Ter Seinerpean                                           | Raber                        |                                                                     |
|                    |                           | Jans rozywane                                            |                              |                                                                     |
|                    |                           | Remoterraque                                             |                              |                                                                     |
|                    |                           |                                                          |                              |                                                                     |

Шаг 4. Для загрузки файлов необходимо перейти в карточку образца и открыть вкладку «файлы»

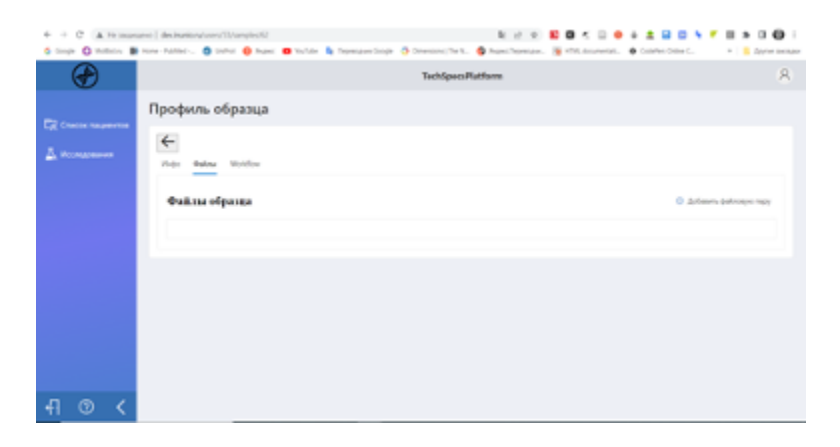

Шаг 5. Необходимо загрузить файлы с помощью кнопки «Добавить файловую пару».

| $\bigcirc$ | TechSpecsPlatform                                                                                                    | я                         |
|------------|----------------------------------------------------------------------------------------------------|---------------------------|
|            | Профиль образца                                                                                                    |                           |
|            | Print Marker Marker                                                                                                    |                           |
|            | Televisional 2001002         X           Fundational Phone (information and information and informan | () "Johann, paincaye napy |
|            | Crawn.                                                                                                    |                           |
|            |                                                                                                    |                           |
|            |                                                                                                    |                           |
|            |                                                                                                    |                           |

Это важно: пожалуйста проверьте, что название файлов соответствует названию образца.

Правила наименования файлов в данном случае определяются разработанным протоколам анализа, подробнее о правилах названия можно прочитать по ссылке: <u>https://github.com/zenomeplatform/nf-germline-mapping</u> (см. Naming convention)

Шаг 6. После загрузки fastq файлов, они хранятся в облаке и могут быть скачаны по соответствующей ссылке:

| 4 → C ▲ He jumps<br>6 daugte O tenthers ■ | ene   devieweison/wers/13/amples/52<br>Nove-Added@ Softwar 🚯 Baesa 🙂 Softwar 🥾 Seperative Socje 🗿 Soren    | Ref (c) (R) 😫 🖬 🗲 🗟 单 🛓 🖬 📾                                                                      | S 🕈 🖽 🖈 🖬 🚱 i           |
|-------------------------------------------|----------------------------------------------------------------------------------------------------|--------------------------------------------------------------------------------------------------|-------------------------|
| $\bigcirc$                                |                                                                                                    | chSpeci/Piatform                                                                                 | 8                       |
| -                                         | Профиль образца                                                                                            |                                                                                                  |                         |
| Сд Сниси национтов                        | Fee States Worldow                                                                                         |                                                                                                  |                         |
|                                           | Фийлы образна                                                                                              | 0                                                                                                | "Johanna daikoasko napy |
|                                           | Being, 1         Mater. Vel. det in strange passbracked and 200 (1012) - GED-60000QEE - MG-3           100 | faniq, 3<br>2000/1953 - Jarpaning den atmage ynadere lend aer 2003/0325 GED-2000QU<br>59-8.5g gr | W-000-000001755-5-      |
|                                           |                                                                                                    |                                                                                                  |                         |
|                                           |                                                                                                    |                                                                                                  |                         |
| -∏                                        |                                                                                                    |                                                                                                  |                         |

# 4.4. Проведение исследования

Шаг 1. После того, как пациент и соответствующие ему образцы/данные созданы и загружены в облачную платформу, можно выбрать доступный тип исследований и запустить анализ с помощью кнопки «Добавить исследование»:

|                     | ann   decharactarionschiltenpiech2<br>Hane-Hatted-, 🗿 (sehit 🚯 Haec 🔳 tocker 🛔                                                                                                    | हिं से थे 😫 🖉                                                                                                    | C III • • • ± III III • III • III |
|---------------------|----------------------------------------------------------------------------------------------------|----------------------------------------------------------------------------------------------------|----------------------------------------------------------------------------------------------------|
| Ð                   |                                                                                                    | Techopecs/Platform                                                                                                    | A                                                                                                    |
| CR Course responses | Профиль образца                                                                                                    |                                                                                                    |                                                                                                    |
|                     | Список исследований                                                                                                    |                                                                                                    | О Добивать коследование                                                                                                    |
|                     | 19 <sup>4</sup> Factories                                                                                                    | di ter ganar                                                                                                    | Physics any cos                                                                                                    |
|                     |                                                                                                    |                                                                                                    |                                                                                                    |
| ঀ ৩ ≮               |                                                                                                    |                                                                                                    |                                                                                                    |
|                     |                                                                                                    |                                                                                                    |                                                                                                    |
|                     | angengener   den Barelen og Loney (* 17 Loneyken 17<br>18 - Berner - Kalema - State Barelen - State - State - Sta | Bi (d) de 😫 🖬 d<br>biorespenision () (d) (d) (d) (d) (d) (d) (d) (d) (d)                                                                                                    | S D O O O O O O O O O O O O O O O O O O                                                                                                    |
|                     | аларата " distanti qui no "Disrepholi<br>• Topoquinto officare/oli<br>профилто officare/oli<br>текси инстра-<br>профилто officare/oli<br>текси инстра-<br>текси инстра-<br>профилто образица<br>текси инстра-<br>текси инстра-<br>профилто образица<br>текси инстра-<br>текси инстра-<br>профилто образица<br>текси инстра-<br>текси инстра-                                                                                                    | 16 (2 € 10)<br>16 Transport longe  Conserver, 17 (2 € Transport Transport )<br>16 Transport Transport (2 € Transport )<br>16 Transport (2 € Transport )<br>16 Transport (2 € Transport )<br>17 Transport (2 € Transport )<br>17 Transport (2 € Transport )<br>17 Transport (2 € Transport )<br>17 Transport (2 € Transport )<br>17 Transport (2 € Transport )<br>17 Transport (2 € Transport )<br>17 Transport (2 € Transport )<br>17 Transport (2 € Transport )<br>17 Transport (2 € Transport )<br>18 Transport (2 € Transport )<br>18 Tran | Control total     Control total     Control   |

Шаг 2. В процессе проведения исследования можно отслеживать статус исследования, а также изучать информацию о ранее проведенных исследованиях во вкладке «Исследования»

| 0 0 0 (A.11 million  | eni   destrations/meech |                                |                                 | N 17 10 18 10 15 10                | • • ± = = • • = = = •                                                                                                    |
|----------------------|-------------------------|--------------------------------|---------------------------------|------------------------------------|----------------------------------------------------------------------------------------------------|
| Compte Contractor II | Hone Patrice. 0 teller  | 😧 Anaeci 🗰 You'lube 🦍 Depender | n Songit 🧔 Dimensions, The R. 🧔 | Angen: Thornagen. 🧃 4774, document | un. 🔮 Cuarter Cene C. + 📒 dayre ann                                                                                                    |
|                      |                         |                                | Hospeonadi                      | p.75                               | <u>ہ</u>                                                                                                    |
| PR (more reasons)    | Исследовани             | -                              |                                 |                                    |                                                                                                    |
| A                    | Concer recongenerated   | Antymus and entransed          |                                 |                                    | Δ.                                                                                                    |
| 1                    | Спрож всса              |                                |                                 |                                    | . Добавать исследование                                                                                                    |
| -                    |                         | Fasterer                       | Olphar                          | Currys                             | Парачетры запуска                                                                                                    |
|                      |                         | 25-(10)(2-date-ball            | Rear II                         | Pending                            | section on https://phut.com/commission/or/<br>periferentiagong.clm.pr/dis.pr/dis.com/g<br>Migrometerentiacom/gc/th.com/g <                                                                                                    |
|                      | · "                     | 2011/121-021-020406.5x8.5x8    | 300 mm 20                       | Secondar                           | sachos sa repulyter on onosanapation of<br>perfect example (the profile pater - collig<br>tep mean available (the perfect of the perfect of the p |
|                      |                         | het.org, 10:05.22              | 300 m K                         | Second                             | sectors survives /gibul.com/encomplation/of-<br>pendice mapping - dev pendic parks - comig<br>Mignifics invariant/publicarily +                                                                                                    |
|                      |                         | Inditane 10                    | 35148-33                        | Incoded                            | excitive cut https://pited.com/censregiption/st-<br>pentice-mapping - dev_politik_pendexcomig<br>http://av.momi.sci.org/piteda.org -                                                                                                    |
|                      |                         | bit,eq.7                       | appearance.                     | Successful                         | sectors out https://pthub.com/anonepiption/ut-<br>penties-mapping-dev-profile-profile-costig<br>http://anoneoinuccostigs/thcostig-d                                                                                                    |
| -∏ ⊚ <               | E *                     | Tert, ang 3                    | 100,000 l                       | Talket                             | sachos surintys,/gitub.com/anumatactum.nl-<br>gentine-maging - dev. prifile pridesconfig<br>tegy/devenies.nuccenteg/lik.config -t                                                                                                    |

# 4.5. Работа с результатами исследования:

Шаг 1: После успешного завершения исследования, перейдите в карточку исследования, где можно посмотреть файлы и отчеты, содержащие в себе результаты исследования:

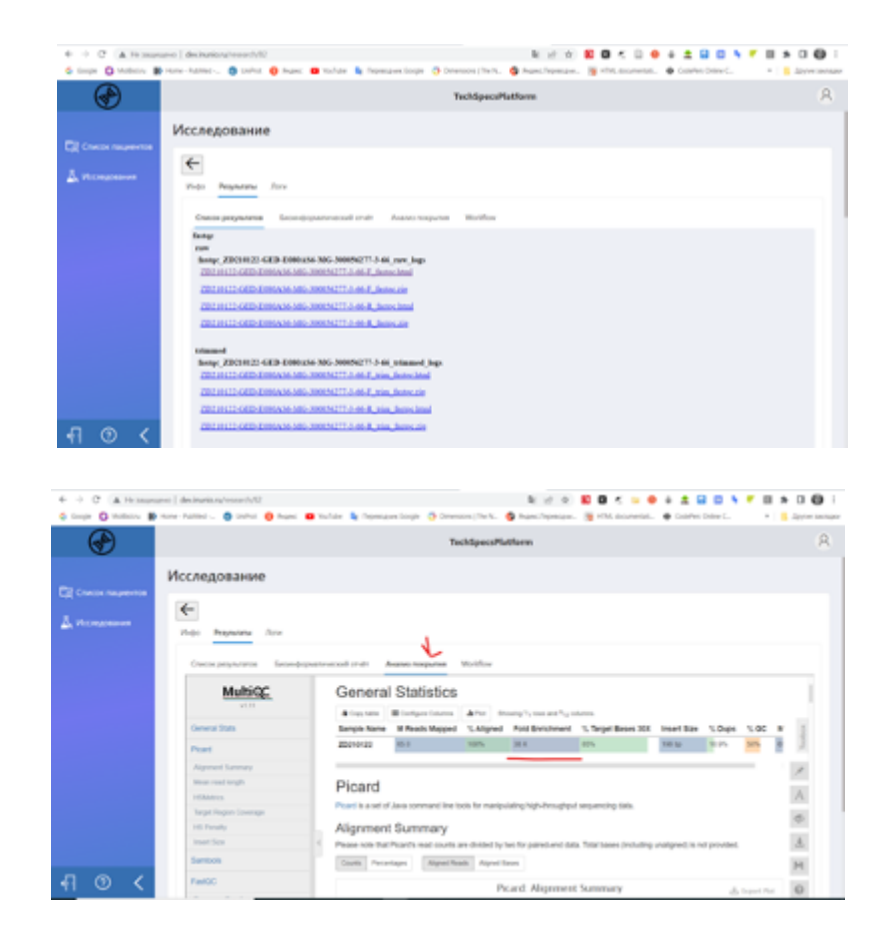

# 4.6. Работа с ВАМ-Фалами

Шаг 1: Для работы с ВАМ-файлов в IGV-геномном браузере непосредственно из интерфейса системы кликните на нужный ВАМ-файл.

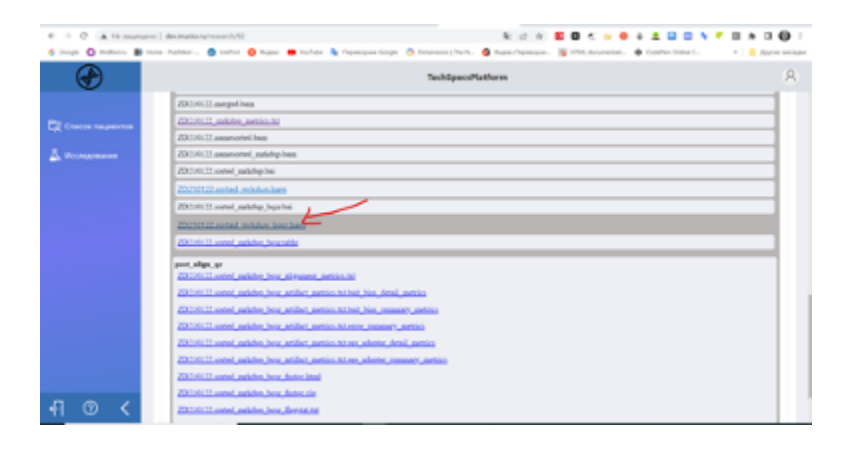

Шаг 2. Укажите необходимый регион для просмотра

| 6 0 C Altrage         | nn ( Andrewinstransformer All ) E (2 A ) E C + + + + + + + + + + + + + + + + + +                                                                                                    | • • |
|-----------------------|----------------------------------------------------------------------------------------------------|-----|
| 8                     | Techtpeo/Puttures                                                                                                    | R   |
| Eff Cancer requesters | 2009         recyclus space (IV         X           2009         Remote         X           2009         Remote         X |     |
| <u>ना ७ &lt;</u>      | 2225011 anish ankin jeun jeun jeun jeun jeun jeun jeun jeu                                                                                                    |     |

Можем проверить наличие интересующего геномного варианта (в данном примере инсерция в гене BRCA1)

| (4)              |                    |               | TechSpeciPlat | iorme     |      |     |
|------------------|--------------------|---------------|---------------|-----------|------|-----|
| hereft           |                    |               |               |           |      |     |
| V rais and       | v (114)/1440/00 \$ | L = 10        |               | (invite)( |      | -   |
|                  |                    |               |               |           |      |     |
|                  |                    | 4 4 4 4 4 4 4 |               |           | <br> |     |
| 10000            |                    |               |               |           |      | E i |
| -                |                    |               |               |           |      | -   |
|                  |                    |               |               |           |      |     |
|                  |                    | د             |               |           |      |     |
|                  |                    |               |               |           |      |     |
|                  |                    |               |               |           |      |     |
|                  |                    |               | ·             |           |      |     |
| (Table) (Server) |                    |               |               |           | <br> | -   |
|                  |                    |               |               |           | <br> |     |